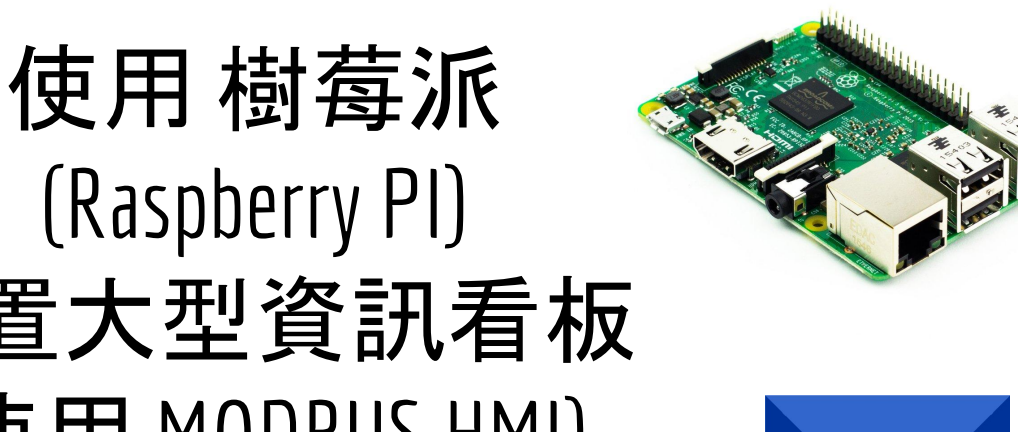

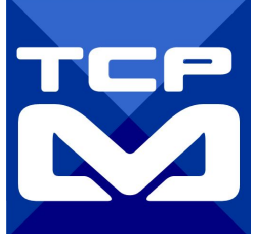

(Raspberry PI) 建置大型資訊看板 (使用 MODBUS HMI)

2017/7/31 <u>元米科技</u>

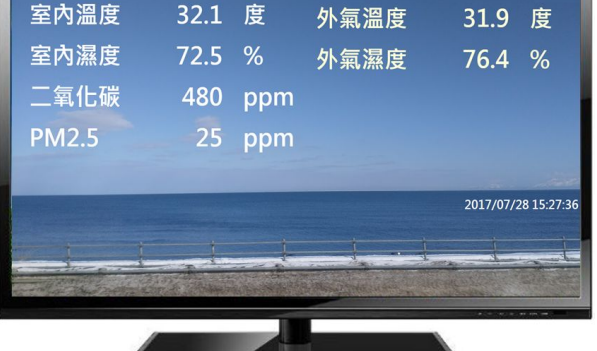

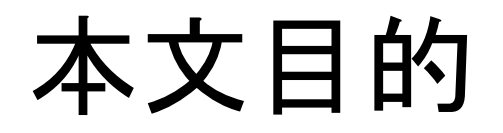

說明如何利用免費的 MODBUS HMI 方案編輯專案,並使用樹莓派 (Raspberry PI) HDMI 輸出搭配大尺寸電視, 實際連接MODBUS TCP 設備, 做為大型顯示器。

本文多使用指令方式操作,因此適合具備 Linux 環境使用經驗者。

隨著空氣品質等資訊顯示需求以及 LCD 大 型顯示器的價位持續下降,大型資訊看板的 需求越來越多。除了購買昂貴的專用設備外 ,在此提供另一種低成本並且可高度客製化 的選擇。

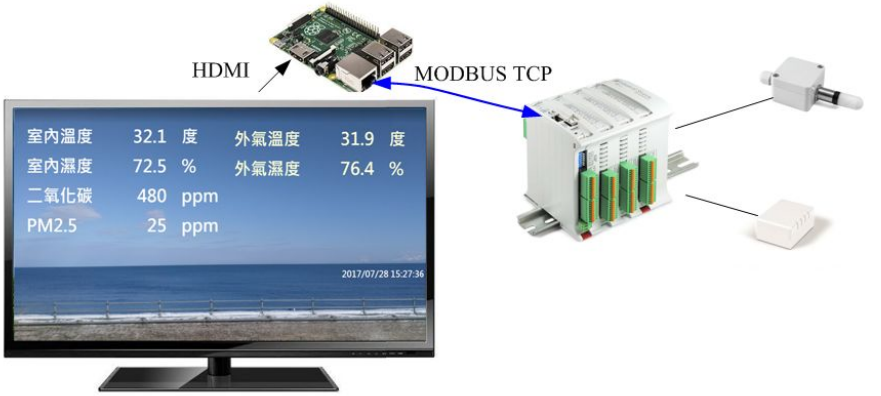

### 關於 MODBUS HMI -1

Modbus HMI 方案為 元米科技 是基於 MODBUS TCP 協議的網 頁圖控系統, 針對 Android 系統以及其他可執行 JAVA 程式的嵌 入式設備開發的低成本、高性能方案。 Modbus HMI 方案的網頁圖控伺服器 採用 Java 程式語言開發, 具備高度可攜性,因此可以在 Windows 或 Linux 作業系統的電 腦上執行,也可以使用 樹莓派 (Raspberry Pi)與其他新興低成本 高性能的嵌入式 Linux 核心板上順利運作, 甚至透過安裝專用 APP 方式在 Android 手機或平板上執行. 不需要繁複的網頁伺 服器安裝過程,是最佳的嵌入式網頁圖控方案。

# 關於 MODBUS HMI-2

Modbus HMI 可連接 大部分的標準 MODBUS TCP Server 設備

,包含 PLC、智慧電表、智慧感測器、智慧驅動器等設備,如果連接設備為 MODBUS RTU 網路,則可以利用市售的 MODBUS Gateway 設備加以轉換。

Android App 版本的 Modbus HMI App 本身具備瀏覽器功能,

除了網頁圖控伺服器 外,本身也可做為人機介面。

Modbus HMI 在 數量 128 點以下可以免費應用於非商業用途,

是 MODBUS 標準設備快速完成客製化網頁圖控系統的最經濟選

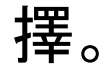

### 關於樹莓派(Raspberry PI)

樹莓派是一款基於 Linux 的單板機電腦。它由英國的樹莓派基 金會所開發,原本目地是以低價硬體及自由軟體促進學校的 基本電腦科學教育。但由於低價位與高彈性 深受自造者 (Maker「創客」)們的喜愛,銷售量已經超過千萬台。目前最高等 級的 Raspberry PI3 售價只要 US\$35, 在台灣最低約 NT\$1,325 可以買 到。由於只是單片主板的價格,因此必須再加購 Micro SD、電源 與視需求添加的外殼。但無論如何總價 NT\$2,000 以下就可以獲 得一個多功能的 Linux 電腦。本文以樹莓派為例自行設計機於 MODBUS 協議的資訊看板, 只要選用 SD 卡與電源供應不是問題 ,可以穩定長期的運作。

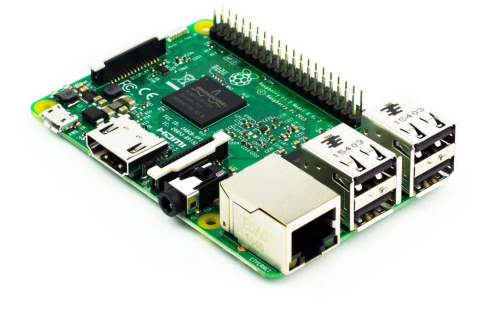

(註:Raspberry PI3 NT\$1,325 是 2017/7/27 <u>RS</u>上的售價,以 及露天拍賣多個賣家的最 低價格)

### 使用設備

- 1. Windows 7 /8/10 作業系統電腦
- 2. Raspberry PI B+ 或 PI 2 或 PI 3 (必須具備 5V 2.0A 以上電源以及 8GB 以上 Mocro SD 卡)
- 3. 實際連線之 MODBUS TCP Server 設備(可選, 本例以 元米科技網站電腦 做為 模擬)
- 4. 具備 HDMI 的顯示器與 HDMI 連接線
- 5. USB 鍵盤、滑鼠
- 6. USB 隨身碟(或使用 ftp 做為傳輸工具)

### 需要軟體

- 1. 電腦安裝 MODBUS HMI 編輯器 V2.0.5.0 以上, 下載 處:<u>https://goo.gl/dMciMh</u>
- 2. 電腦須具備Java 環境(安裝 Java Runtime Environment 1.7.0 或 Java SE 7 以上版本),可自此處下載 <u>https://www.java.com/zh\_TW/download/</u>
- 3. 樹莓派使用最新的 NOOBS 並安裝 官方 Raspbian 作業系統

### 安裝與開始編輯 MODBUS HMI 編輯軟體

- 1. 將 Windows 作業電腦下載MODBUS HMI 編輯器 V2.0.5.0 以上, 下載 處:<u>https://goo.gl/dMciMh</u>
- 2. 解壓縮後執行 setup.exe, 安裝於預設路徑
- 3. 點選執行執行 Modbus HMI 圖示, 以開啟編輯器
- 4. 點選 檔案 -> 新增專案 於預設位置增加專案, 例如 Project1
- 新建福菜 -> 新增專業 於預設位直增加專業, 例如 Project 1
   新增專案時輸入帳號密碼, 預設即為 root/root, 直接按下 確認即可以管理員身 分登入
- 6. 登入完成自動產生 home 頁面, 該頁面即為系統預設進入頁面
- 7. 選擇 頁面->新增頁面->直接輸入,即可新增頁面,不過必須注意 login、logout、 system 等頁面為保留頁面,不允許使用上述名稱

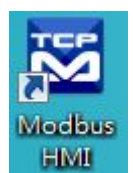

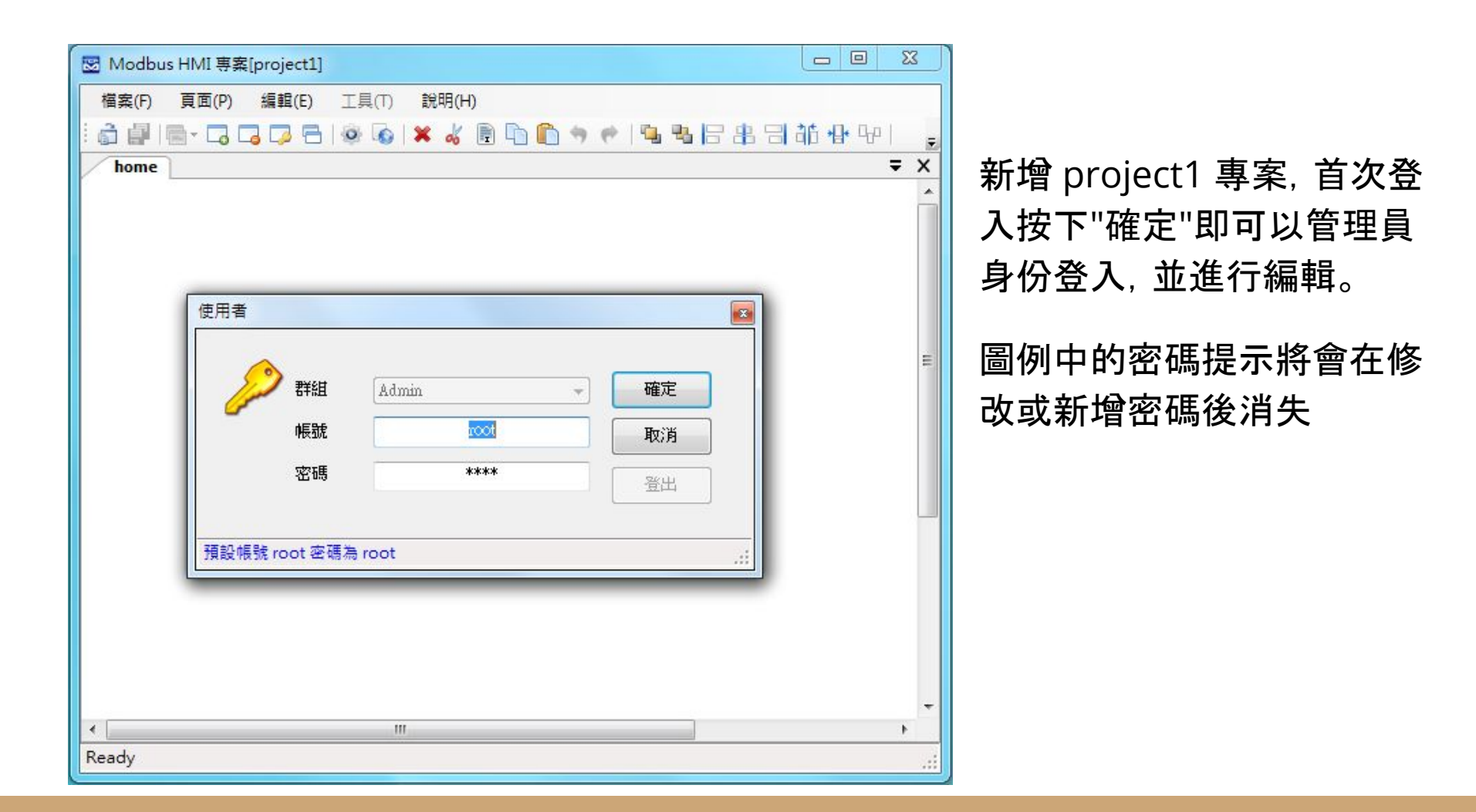

### 編輯設備

- 點選 工具->編輯設備->選則增加類型-> MODBUS TCP,輸入 IP 地址 122.116.130.169。IP 地址為連線的 MODBUS TCP Server IP 地址,在此處輸 入 IP 為元米科技網站上的 ICDT WEB HMI 圖控軟體。但必須注意,該 IP 必須為 此電腦可以訪問得到的地址(例如相同區域網路或固定 IP)
- 在 TCP-122.116.130.169 處按下 + 選擇 器件 Device, 以增加設備。名稱為任意 英文或數字用於辨識例如 demo, 地址輸入 2 表示 UID 編號為 2。每個 IP 下可 以有多個不同 UID 編號的設備, 可能代表下掛的設備, 或者不同的記憶體區塊
- 3. MODBUS TCP 預設的 IP Port 為 502, 如果連線的 MODBUS TCP Port 是 503, 則輸入 IP 改為127.0.0.1:503 (以本機地址為例)

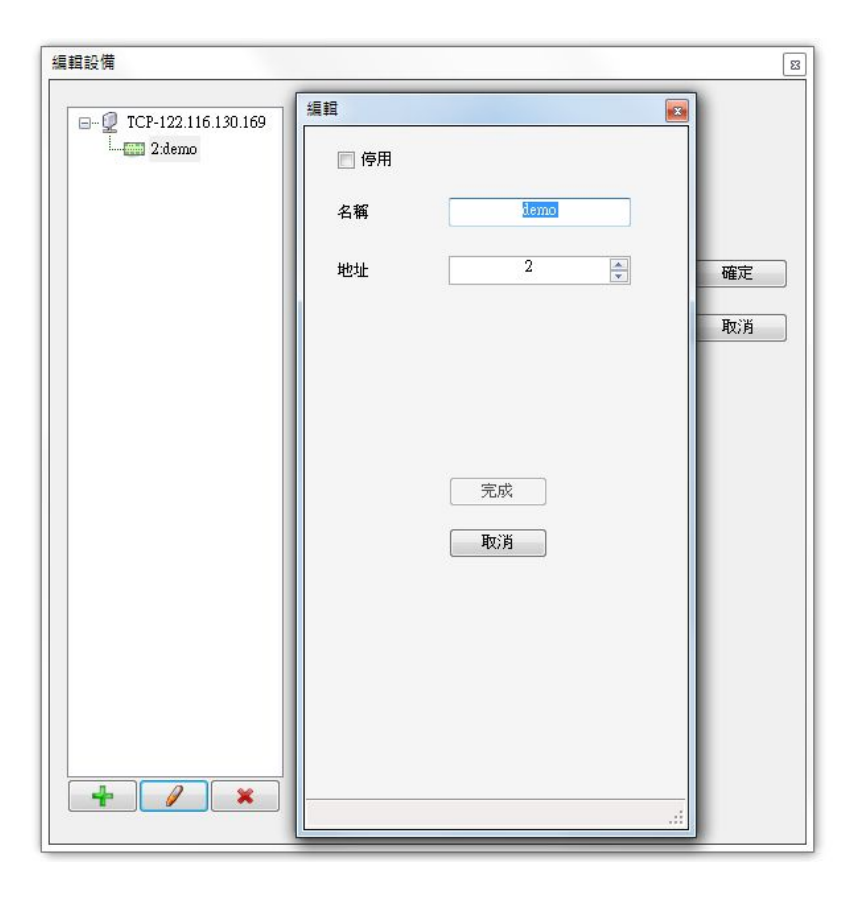

### 編輯設備圖例 本例增加 122.116.130.169 以連接 本機,並增加 名稱為 demo 地址 (UID)為 2 的設備

### 設定主頁背景圖

home 頁是專案進入的首頁, 編輯時可以 選擇頁面->設定頁面 以設定頁面的大小及 底圖。頁面大小應符合最終顯示器的解析度, 如果頁面設定過小會置中顯示, 過大則 無法順利顯示全部內容。

設定底圖時,按下 🤷 以選擇電腦內的檔案。如果選擇單色,則背景將以單色顯示。

由於編輯器顯示器的解析度會限制頁面最大的尺寸,因此建議以大於或等於最終顯 示解析度的電腦從事編輯作業。

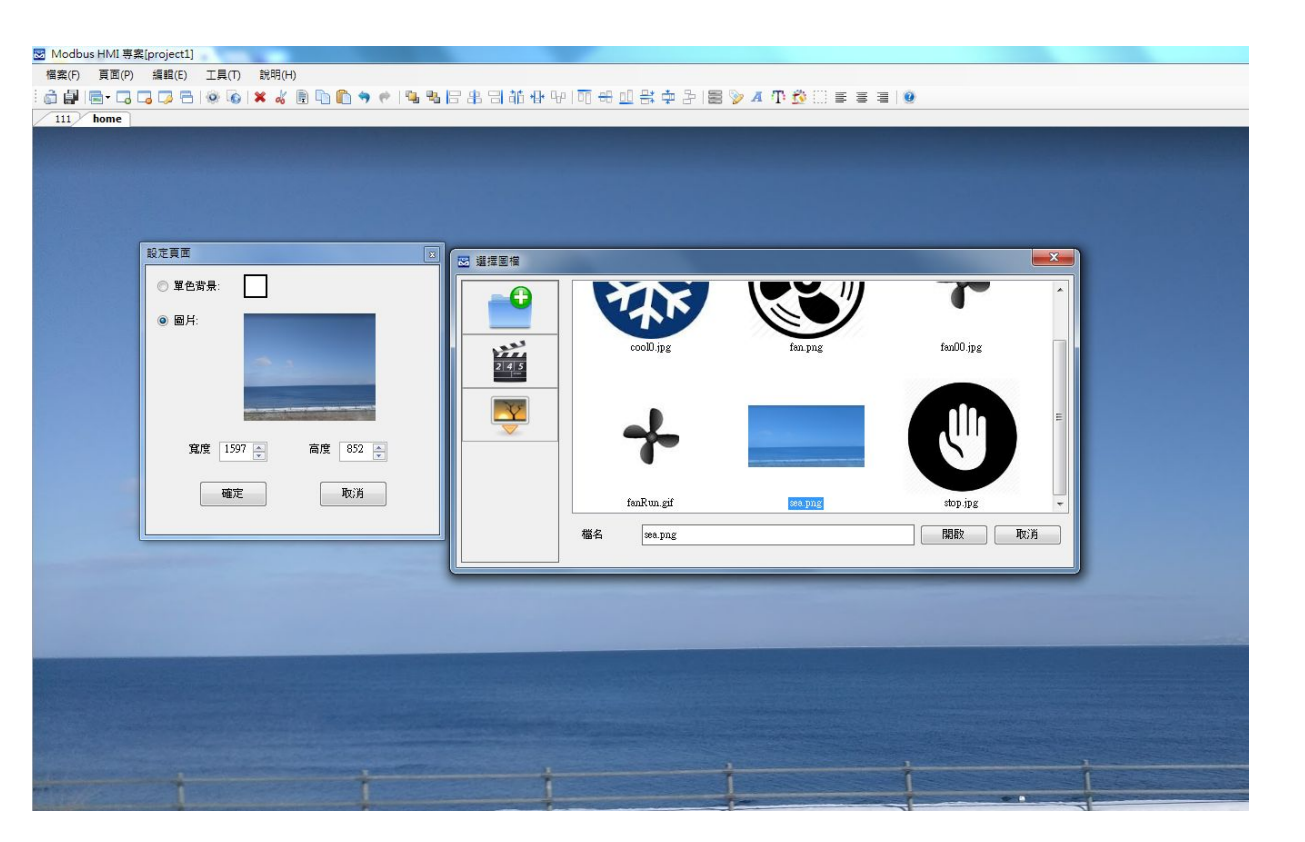

設定 home 頁的大小, 並選擇圖片後, 點選圖 框以選擇底圖。

增加文字方塊

- 於工具箱點選文字方塊後點選 home 頁面要放置的位置,或直接拖曳過去。如果畫面找不到已經放置的元件,可以按下 CTL-A (全選),將元件標示出來。在新 增的文字方塊上點兩下進入文字方塊編輯畫面。
- 編輯畫面選擇"文字",並點選 "顯示文字"下的方框,以輸入文字,例如"測試文字 方塊",並利用上方工具按鈕改變字型,顏色,對齊等。完成後將游標移到方塊旁 的小方框,改變所要的大小
- 再加入一個文字方塊, 點選"文字動態物件", 點選"連結點"以編輯物件。在器件 處下拉選擇 demo, 並依物件 下拉選擇 Holding Reg 2, 格式 d1, 小數點 \*.\*, 代表數值 /10 作顯示, 且小數點後顯示一位。
- 4. 關於其他格式、運算、高低限等近一步說明, 可以參考 "說明"->"線上手冊"

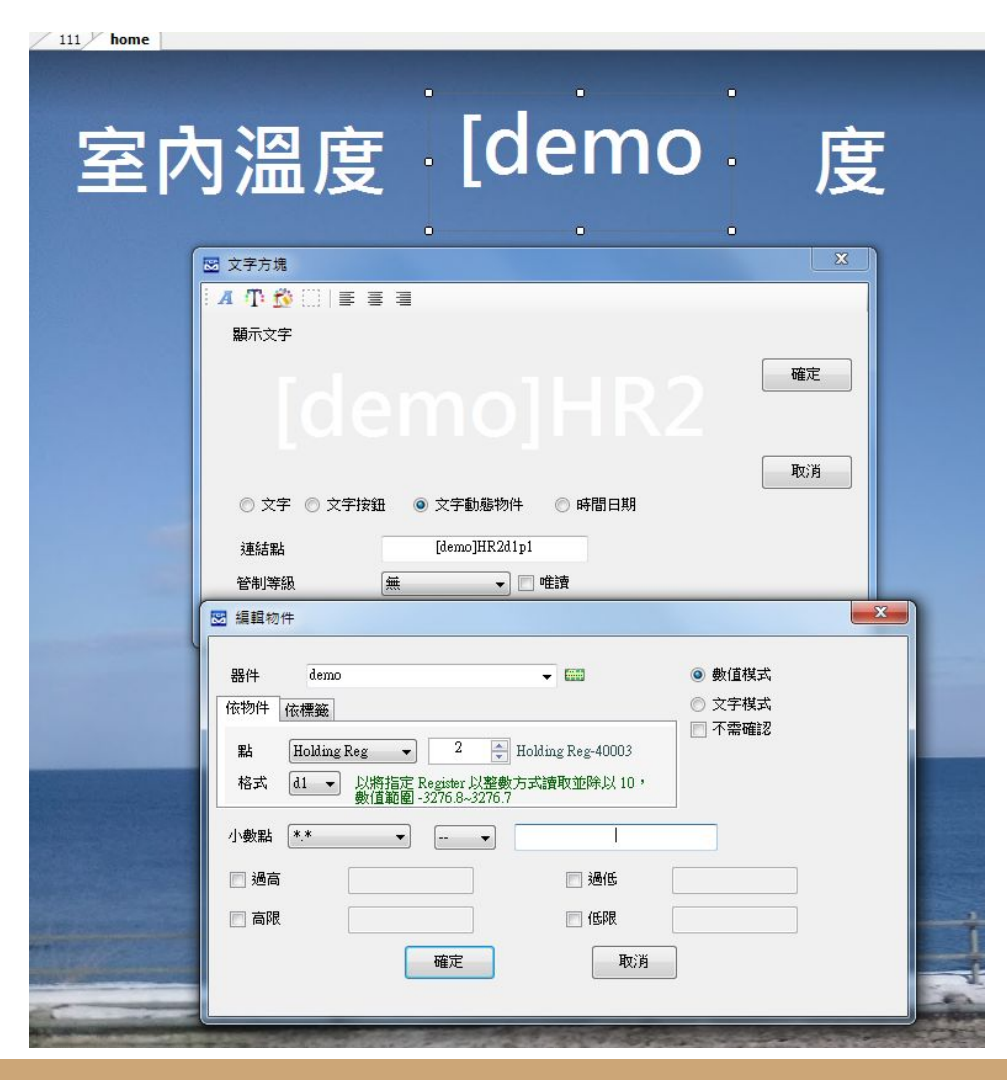

增加三個靜態文字方塊,其中前後兩個選『文字』並輸入『室內溫度』與 『度』。中間選擇文字動態誤件以連 結 demo Holding Reg 2 的動態 點。透過選擇不同的字型大小、顏色 等,單配底圖以產生不同效果。圖例 中選擇 透明背景 搭配底圖,也 是不錯的選擇。

同時框選三個物件,可以利用上方 的功能鈕同步修改內容。

🍓 📲 🕒 🖁 🏙 🖶 단이히 🕀 🛄 음북 🌩 운이들 📎 🗛 🕦 💆 🔅 🚍 🚍

### 🐱 Modbus HMI 専案[project1]

檔案(F) 頁面(P) 編輯(E) 工具(T) 說明(H)

### 

|         | ◎ 由上而下    | 🔘 由左而右 |    |
|---------|-----------|--------|----|
| 複製數量:   | β         | ×      | 確定 |
| 元件間隔:   | 0         |        | 取消 |
| 📄 改變器件  |           |        |    |
| 🔽 改變控制點 | ◎ 將目前編號增加 | 1      |    |
| 📄 改變數字  |           |        |    |

同時框選三個物件,按下右上的 重複 副件按鈕,選擇"由上 而下",複製數量,"改變控制點" ,將目前數量增加 1,以依序新 增 3 組 個不同編號的點,以及 其描述與單位

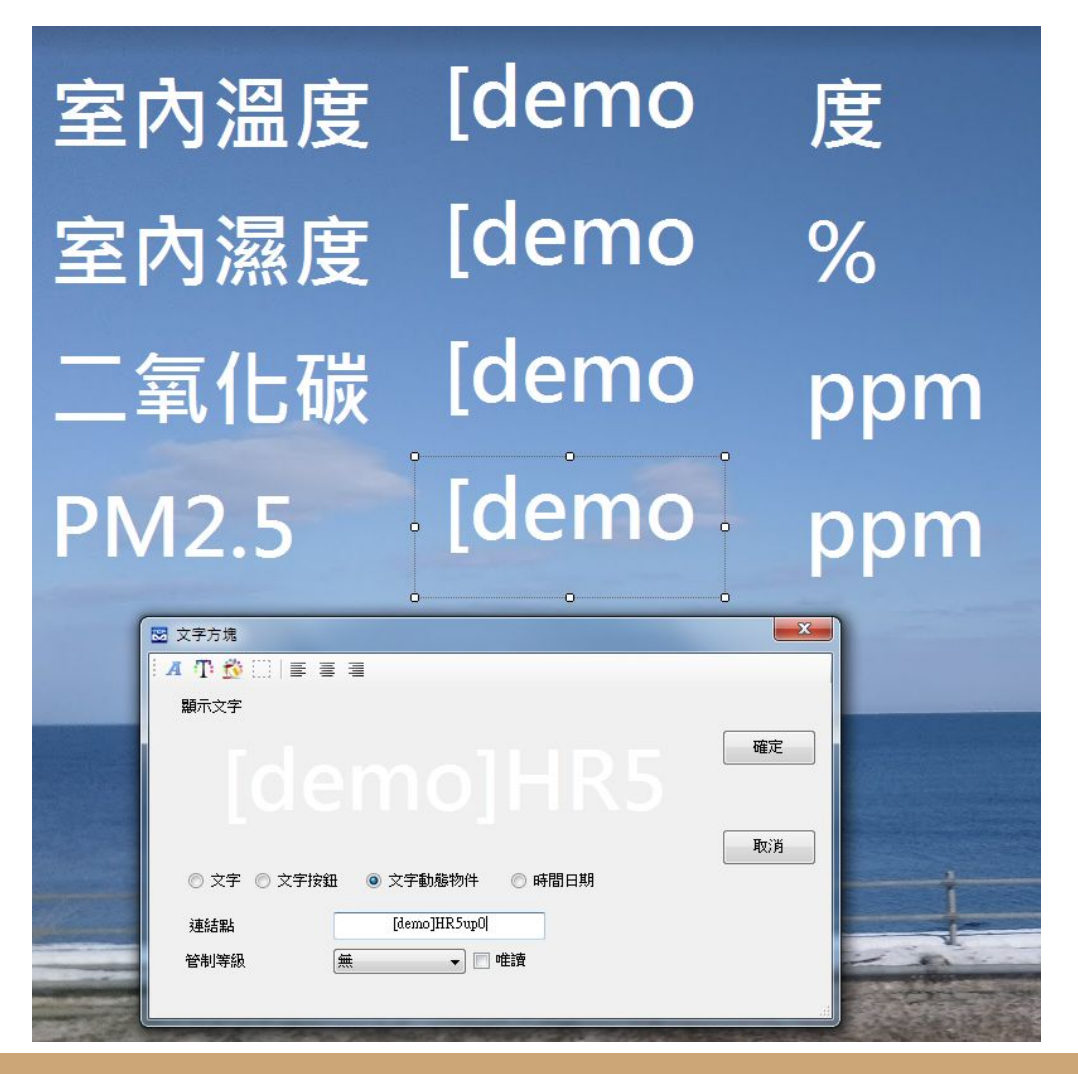

修改各項描述與單位後,修改第三 組與第四組的文字動態物件,將格 式改為 u,小數點改為 \*,如此一來 將不會顯示小數點,且讀到 Register 的數值將會以 0~65535 作顯示。原本 d1 則是以 0~3276.7 -3276.8~-1 方式顯示。

| 전 Modbus HMI 專変[project]<br>構造(P) 頁面(P) 編輯(P) I具(T) 說明(H)<br>급 립 문· 급 급 문 (P) (P) (P) (P) (P) (P) (P) (P) (P) (P) | a 🕈 🕈 💌 🤹 🕞 忠 김 前 🕂 막 i          | 히 # 🔟 봉 후 원 🛢 🦻 ۸    | ₩ 🕸 🗆 ह ह ह   🧕 |                |            |
|----------------------------------------------------------------------------------------------------|----------------------------------|----------------------|-----------------|----------------|------------|
| 室內溫度<br>室內濕度<br>二氧化碳<br>PM2.5                                                                                     | [demo<br>[demo<br>[demo<br>[demo | 度<br>%<br>ppm<br>ppm | 外氣溫度<br>外氣濕度    | [demo<br>[demo | 度<br>%     |
|                                                                                                    | + +                              | +                    | i               | 2017/0         | 7/30 10:37 |

複製上方兩組,並貼到右側 ,修改描述,並將文字動態 物件分別改為 Holding Reg 0 與 Holding Reg 1, 這是實際外氣溫濕度的感 測值。

右下方可以在加上一個時 間日期的文字方塊,用以顯 示目前時間日期。

# 執行 MODBUS HMI 電腦版

按下"儲存專案"後, 點選 , "執行", 此時彈出 Http port 的選擇是窗。Http port 是 Web Server 的 Port 號, 預設是 80, 但由於部分的電腦已經安裝 Apache、IIS 或其 他程式(例如 Skype)使用了 80 Port, 因此可能需要改用其他編號, 例如 8080。如果 80 Port 被佔用, 執行時會彈出異常訊息視窗(如下圖)。

如果電腦未具備可以運行 JAVA 程式的環境, 也會彈出提示, 請下 載 JAVA 後再試試 <u>https://www.java.com/zh\_TW/</u> <u>download/</u>

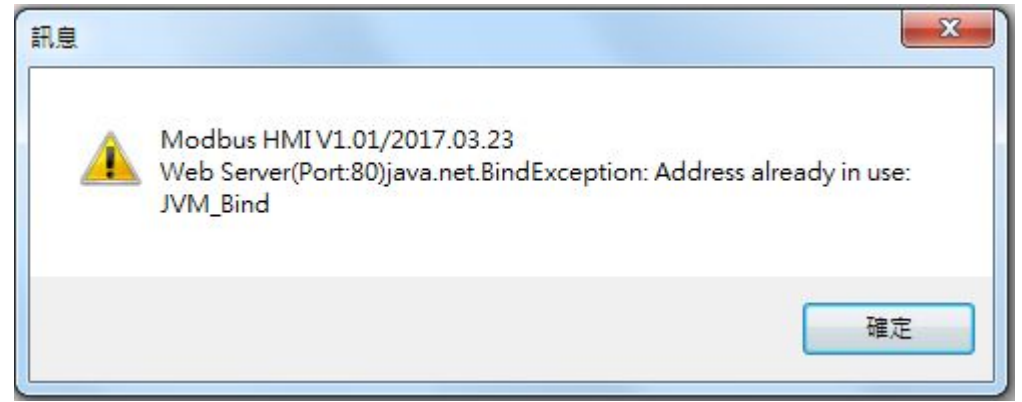

(i) 127.0.0.1:8080/project1\_/home.htm

MODBUS HMIIproject11

| 2017/07/30 11:16:20 | 室內溫度<br>室內濕度<br>二氧化碳<br>PM2.5 | 27.9<br>54.7<br>480<br>25 | 度<br>%<br>ppm<br>ppm | 外氣溫度<br>外氣濕度 | 32.0<br>66.9 | 度<br>%      |
|---------------------|-------------------------------|---------------------------|----------------------|--------------|--------------|-------------|
|                     | -                             | + +                       | t                    |              | 2017/07/3    | 80 11:16:20 |

C Q 28

☆ 自

> 正常執行後,會以預設的 瀏覽器(建議為 Chrome 或 Firefox)彈出 127.0.0.1:8080 的連結 (如果 HTTP port 設定為 8080), 畫面的數值應可 正常自 ICDT 網站 **MODBUS TCP Server** 讀取,其中二氧化碳與 PM2.5 數值為模擬值, 可自行點選後更改

執行的同時, 會另外彈出 一個 JAVA 的執行視窗與 java 檔案夾。

JAVA 執行視窗如果關閉 ,則網頁將無法連線,此 時只要執行 java 檔案夾 內的 run.bat 即可。

java 檔案夾複製到 樹 莓派等可以執行 JAVA 的 Linux 嵌入式設備, 可以 利用 run.sh 運行

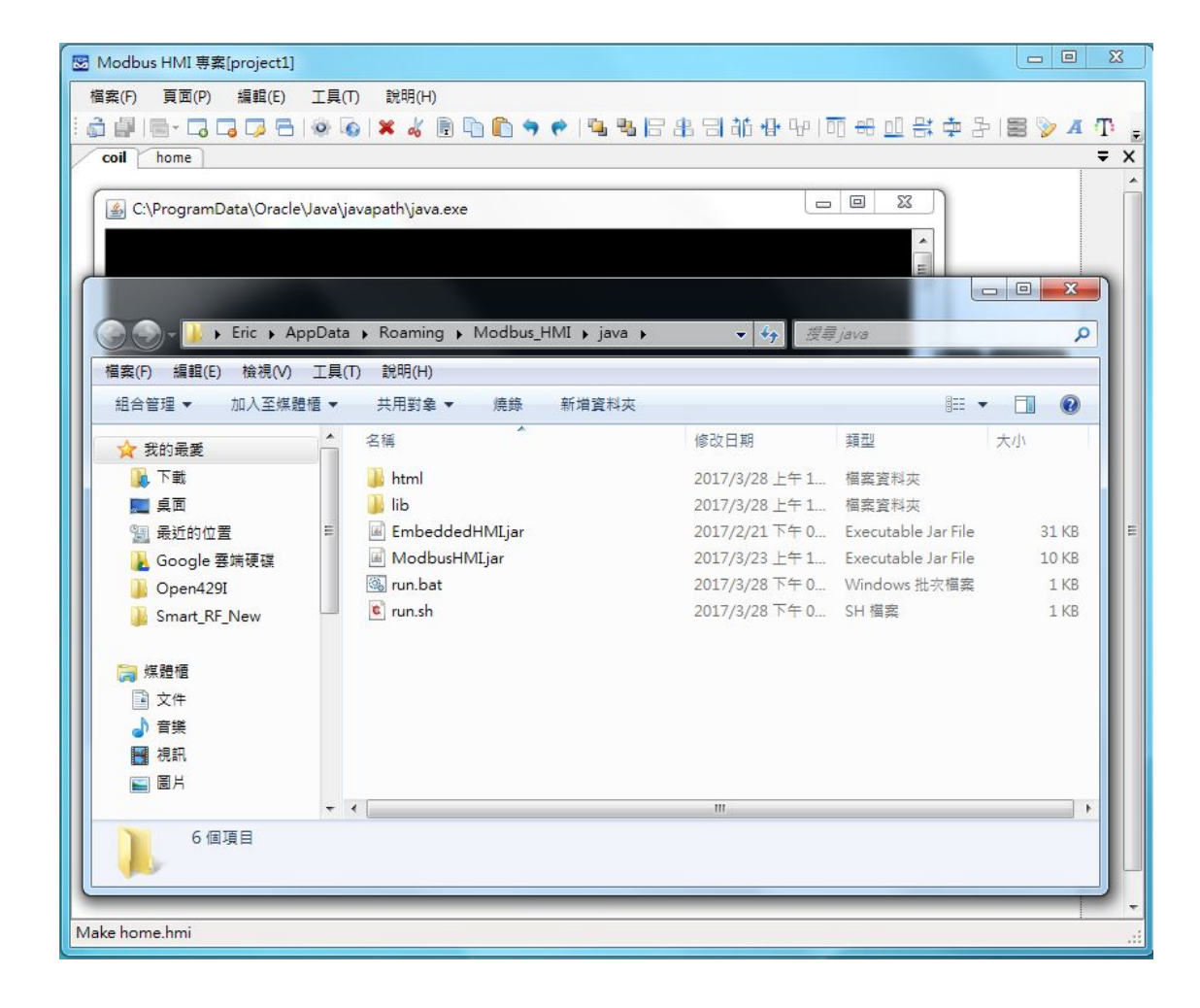

# 安裝樹莓派作業系統

1. 樹莓派官網下載 NOOBS

https://www.raspberrypi.org/downloads/noobs/

(超過1 GB 下載需要較長時間)

2. 下載並安裝 SD Card Formatter

https://www.sdcard.org/downloads/formatter\_4

### <u>/index.html</u>

### SD Card Formatter 4.0 for Windows and Mac

| Download SD Card Formatter for Windows | Download SD Card Formatter for Mac |
|----------------------------------------|------------------------------------|
| Released on January 30, 2013           | Released on January 30, 2013       |

### SD Card Formatter 4.0 for Windows User's Manual

Download the SD Card Formatter 4.0 for Windows User's Manual from the buttons below:

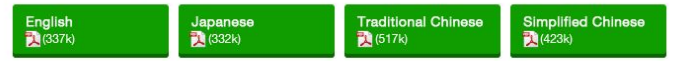

### - Copyright Notice

Microsoft and Windows are either registered trademarks or trademarks of Microsoft Corporation in the United States and/or other countries.

Apple, Mac, Mac OS, Mac OS logo are either trademarks or registered trademarks of Apple Computer Inc. in the United States and/or other countries.

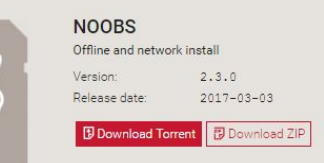

## 安裝樹莓派作業系統-SD卡準備

將 Micro SD 以轉接卡或讀卡機插入 電腦,執行 SD Formatter, Driver 處選取 SD 的磁碟編號。選項設定開 啟邏輯大小調整後進行格式化。

將下載的NOOBS 檔案(例如 NOOBS\_v2\_3\_0.zip)以 <u>7-Zip</u> 等程 式解壓縮後, 把所以檔案複置到 SD 卡中。

完成後退出 SD 卡

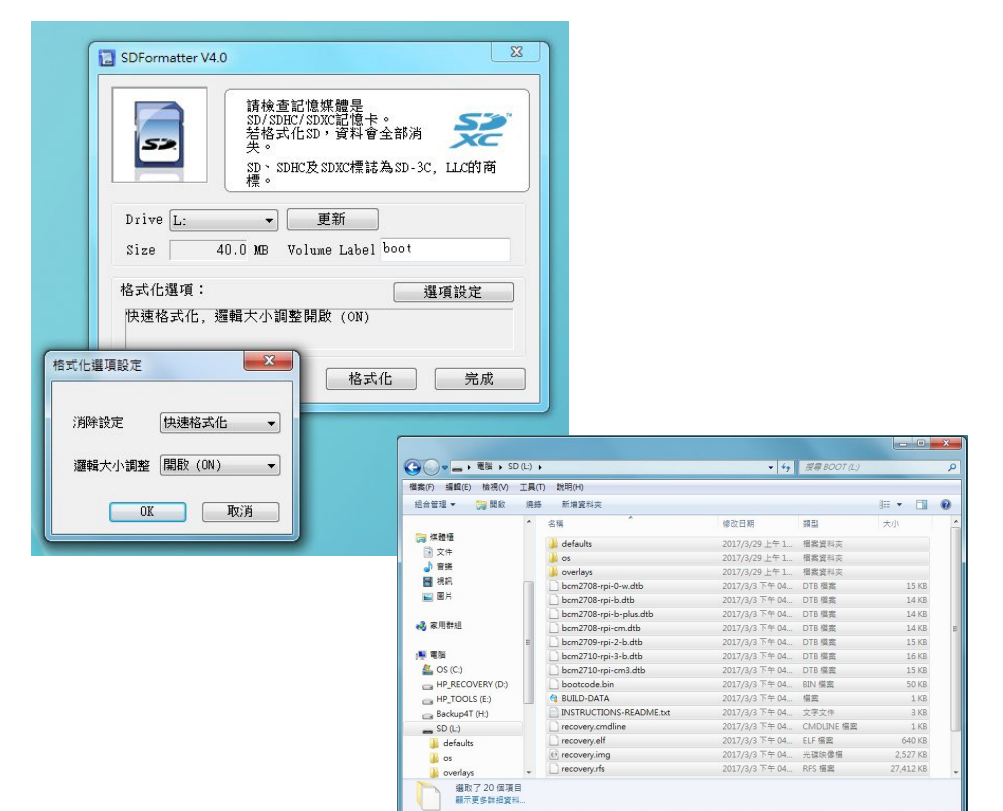

## 安裝樹莓派作業系統-初次送電

將以太網路線、USB 鍵盤、滑鼠以及 SD 卡、HDMI 連接線、Micro USB 電 源線連接到樹莓派後送電。必須注意 樹莓派建議有足夠的 5V 2A 的電源供 應,因此連接線也必須較佳的電源線. 或直接樹莓派購買專用含線的電源供 應器。必須注意, 一般電視 USB 輸出 電源是無法提供足夠電力給樹莓派 的。

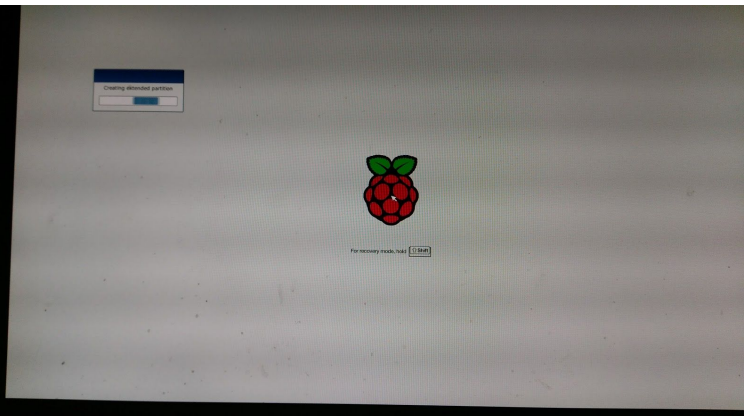

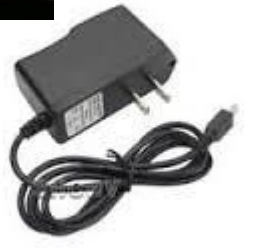

### 送電後螢幕顯示畫面如圖

# 安裝樹莓派作業系統-選擇作業系統

勾選 Raspbian 後按下 Install, 並選擇 yes 以進行 安裝

安裝過程需要較久時間

直到顯示安裝完成, 按下 OK 後重新啟動

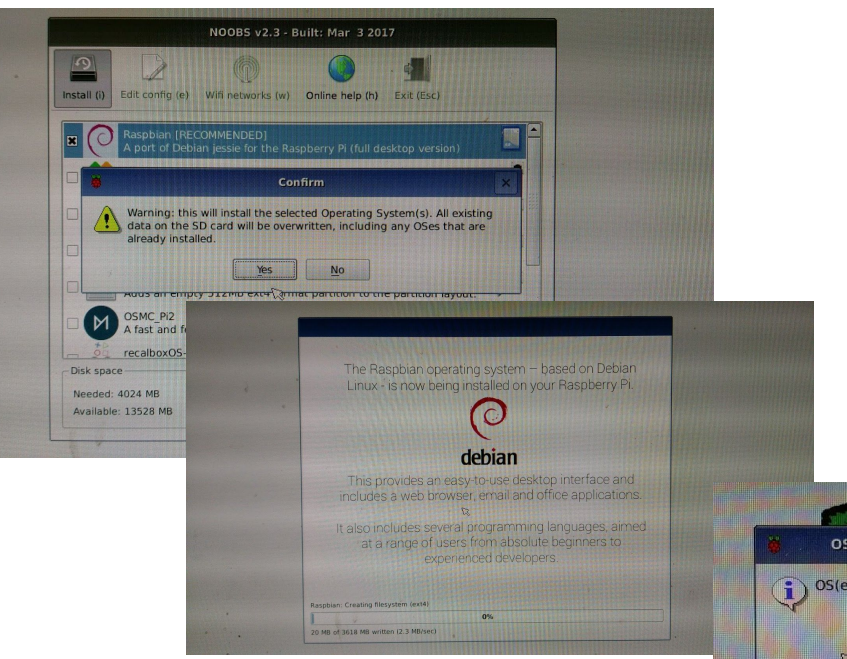

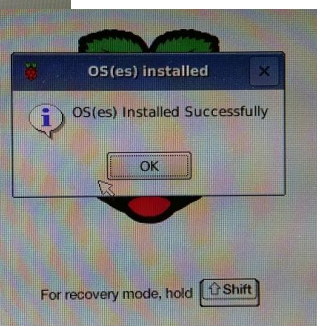

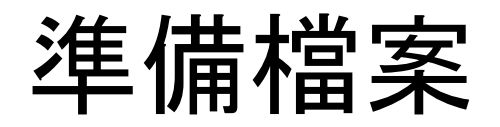

將前面 MODBUSHMI 執行彈出的 java 檔案夾 複製到 隨身碟中 (如果 熟悉 ftp 的操作, 可以 使用 sudo apt-get install vsftpd 指令安裝 ftp server, 進行複製)

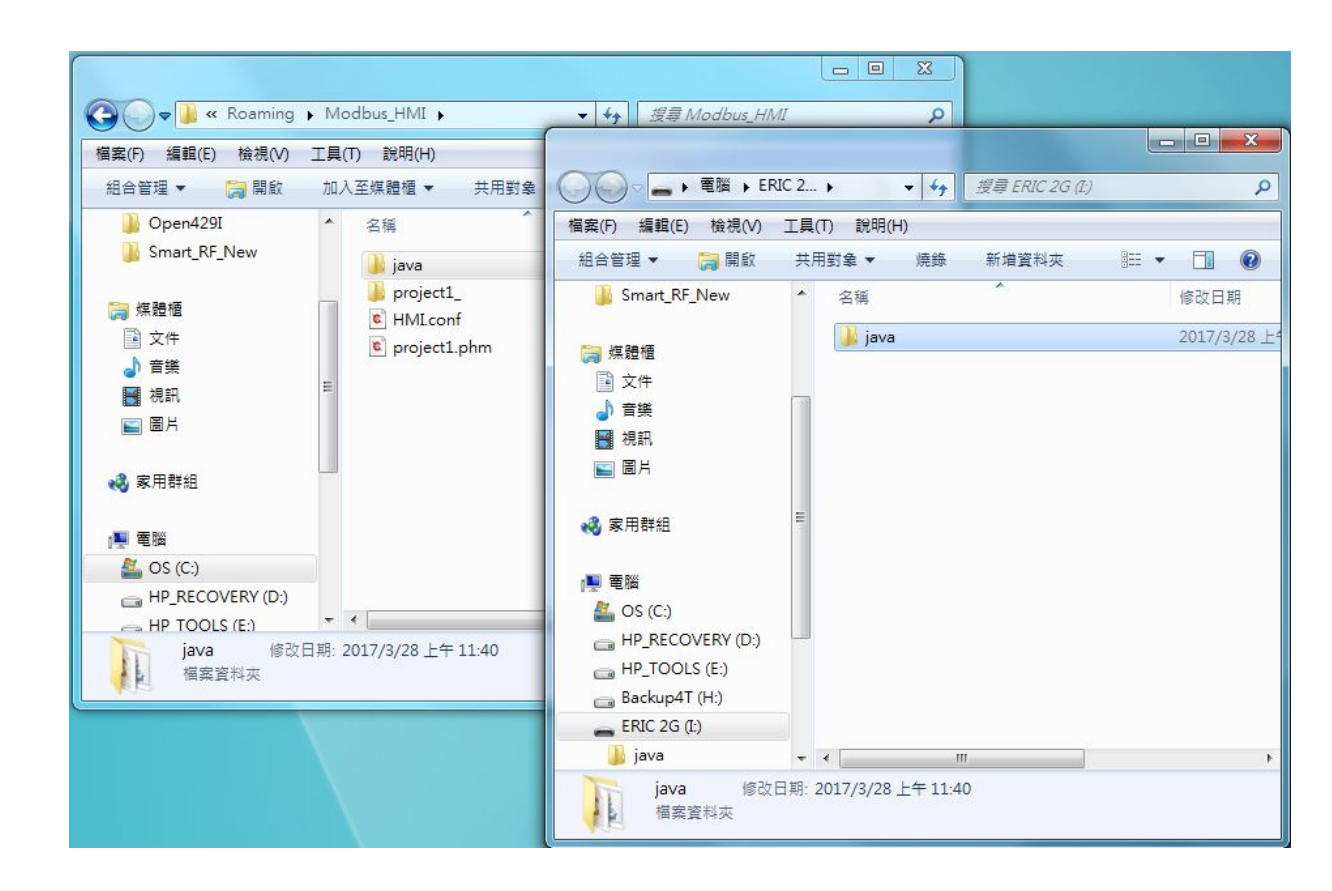

### 複製檔案並執行

將隨身碟插入樹莓派,彈出的視窗點選 OK, 以開啟瀏覽SD。

將 SD 卡 java 檔案夾複製到 /home/pi 路徑 , 並點選開啟該 java 檔案夾。於 左側 java 處按右鍵, 點選 Open in Terminal 。

於開啟的視窗輸入 ifconfig <Enter> 可取得 eth0 inet addr:192.168.1.106 即表示樹莓 派的 IP 為 192.168.1.106

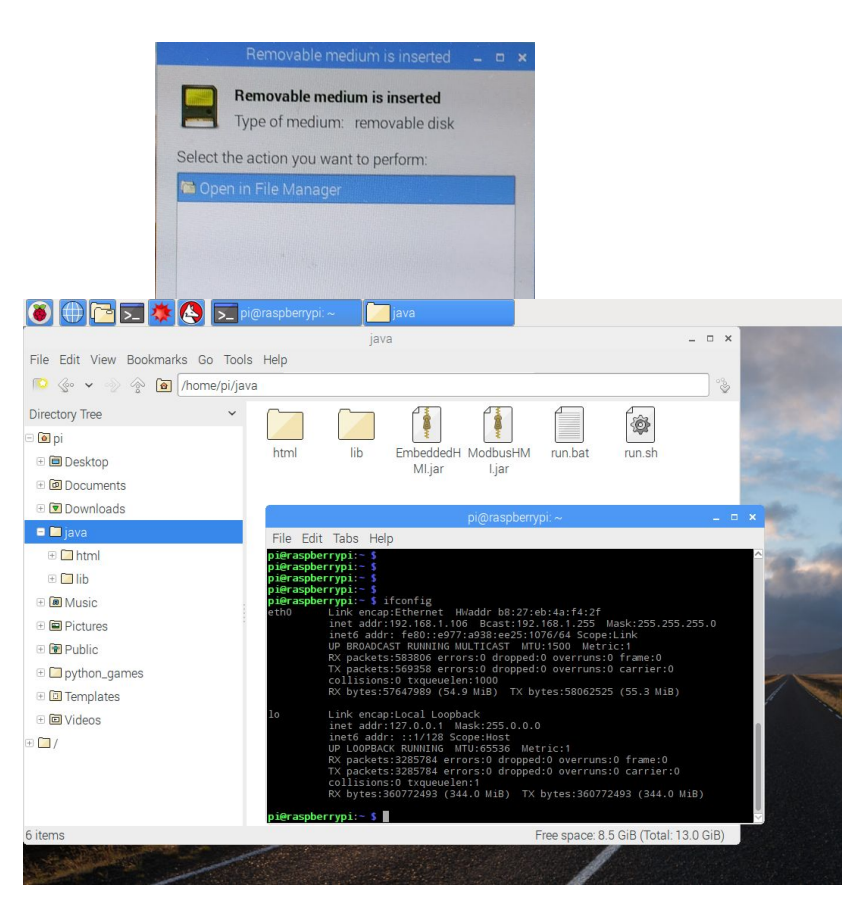

於開啟的視窗輸入 sh run.sh<Enter>以執行 JAVA 程式

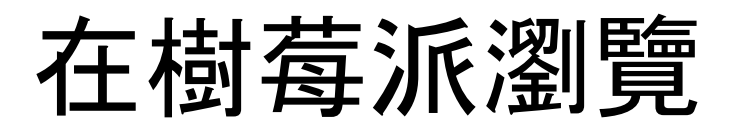

點選左上角地球圖示的 Web Browser, 於網址 輸入 127.0.0.1 可以看 到 網頁內容。

(如果 MODBUS HMI 設定 Http Port 為 8080 則 輸入 127.0.0.1:8080 即可)

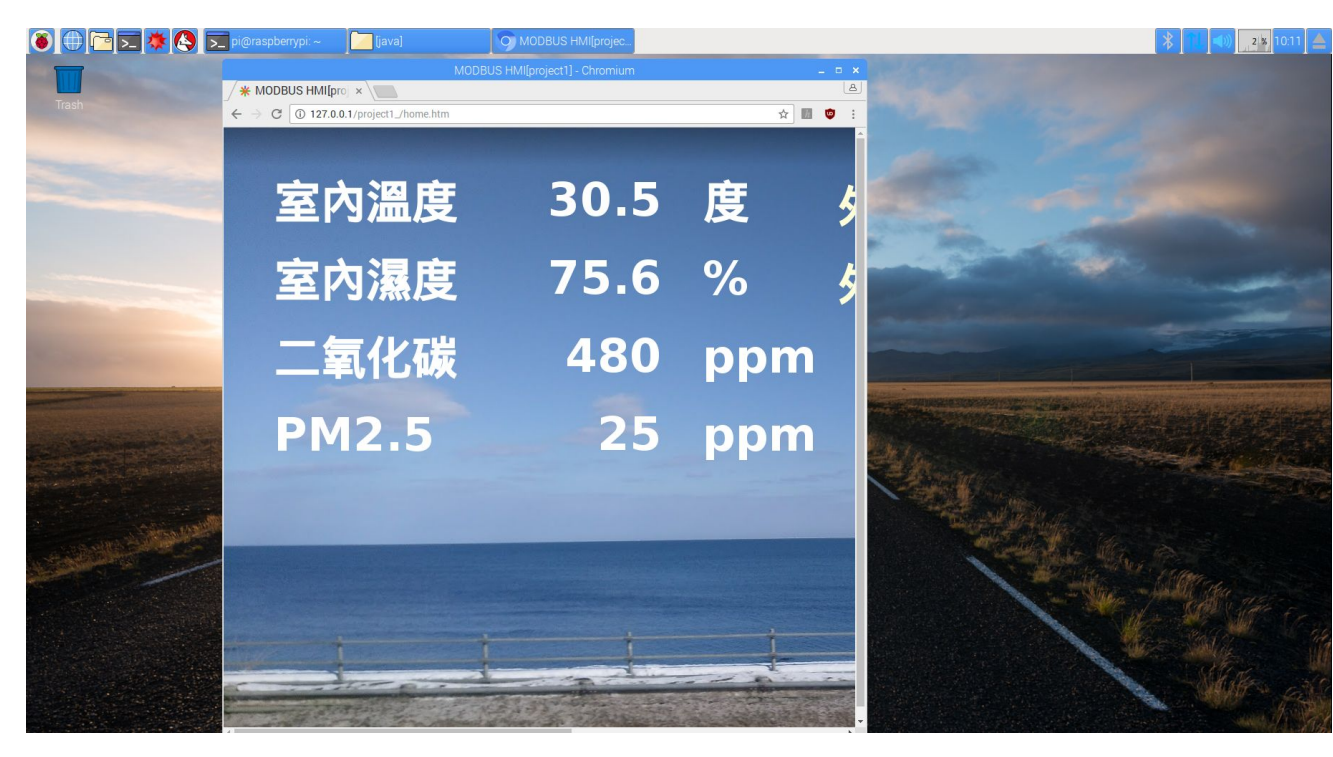

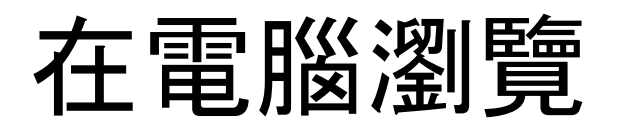

開啟電腦瀏覽器, 於網址輸入 192.168.1.106 可以看到 網頁內 容。

(如果 MODBUS HMI 設定 Http Port 為 8080 則 輸入 192.168.1.106:8080 即可, 其中 192.168.1.106 為前面 ifconfig 看 到的eth0 inet addr )

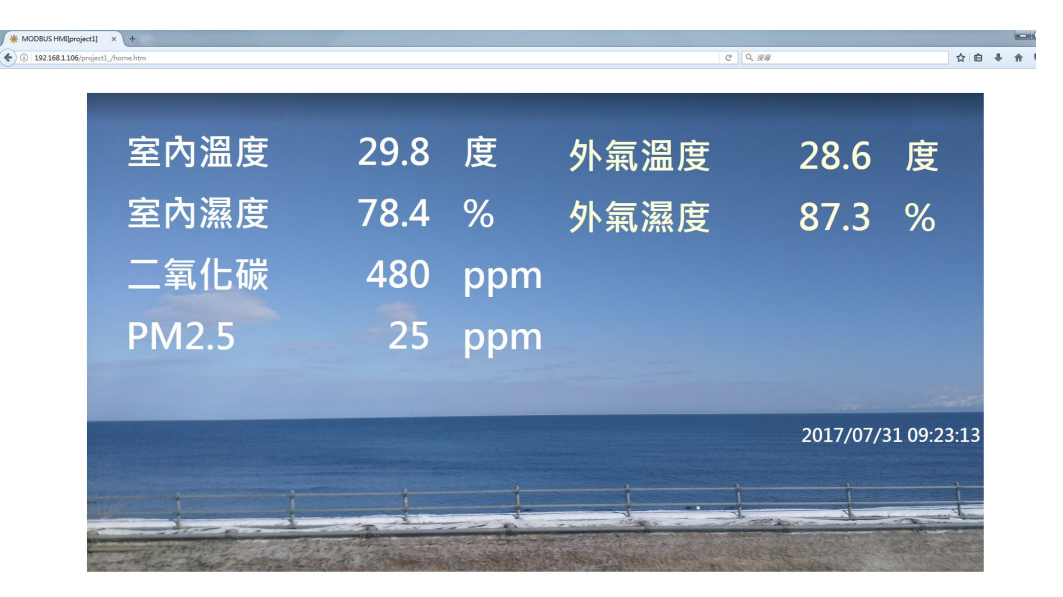

### 全螢幕顯示瀏覽器

本文的目的是以全螢幕方式將 HDMI 輸出 至螢幕做為資訊看板, 此處利用Python 的 QT4 內附瀏覽器功能, 並須先行安裝QT4, 於Terminal 視窗執行方式如下:

- sudo apt-get update
- sudo apt-get install python-qt4
- nano /home/pi/web.py 編輯內容如右 ,其中 127.0.0.1 與在『樹莓派瀏覽』說 明相同
- python /home/pi/web.py 即可全螢幕 顯示資訊(此指令不能透過 SSH 執行)
   killall python 即可關閉全螢幕顯示

import sys rom PyQt4.QtCore import \* rom PyQt4.QtGui import \* rom PyQt4.QtWebKit import \* ef main(): app =QApplication(sys.argv) web = QWebView() web.showFullScreen() web.setWindowTitle('TimeBot') web.load(QUrl("http://127.0.0.1")) web.show() sys.exit(app.exec\_()) f \_\_name\_\_ == '\_\_main\_\_': main()

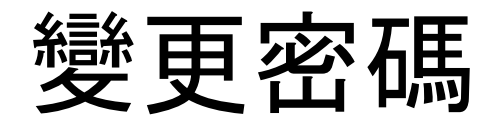

樹莓派預設帳號是 pi, 密碼 raspberry。為了安全 起見, 應修改此密碼, 以避免被有心人竄改內容。 修改方式除了可以執行 Raspberry pi Configuration, 也可以利用於Terminal 視窗執行 passwd 指令進行修改。

|                  | Raspberry  | / Pi Configuratio          | on 🗕 🗖               |  |
|------------------|------------|----------------------------|----------------------|--|
| System           | Interfaces | Performance                | Localisation         |  |
| Password:        |            |                            | Change Password      |  |
| Hostname:        |            | raspberrypi                |                      |  |
| Boot:            |            | ⊙ To Desktop ○ To CLI      |                      |  |
| Auto login:      |            | 6                          | ✔ Login as user 'pi' |  |
| Network at Boot: |            | Wait for network           |                      |  |
| Splash Screen:   |            | <ul> <li>Enable</li> </ul> | ○ Disable            |  |
| Resolution:      |            |                            | Set Resolution       |  |
| Overscan:        |            | <ul> <li>Enable</li> </ul> | O Disable            |  |
|                  |            | Ca                         | ancel OK             |  |

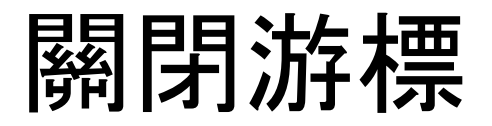

資訊看板上多半不希望出現滑鼠游標,可以依照以下方式關閉

- sudo apt-get install unclutter
- nano ~/.config/lxsession/LXDE-pi/autostart 在最後一行增加以下指令後 儲存 (Ctrl-O) 並 離開(Ctrl-X)

@unclutter 0.1

### 關閉螢幕休眠

樹莓派 HDMI 輸出會自動休眠, 關閉休眠可以執行以下動作

❑ sudo apt-get install unclutter 把 BLANK\_TIME 跟 POWERDOWN\_TIME 都改成 0 就可以儲存(Ctrl-O) 並 離開(Ctrl-X)

| LANK_TIME=0     |  |
|-----------------|--|
| OWERDOWN_TIME=0 |  |

# 開機自動執行 web.py

□ nano ~/.config/lxsession/LXDE-pi/autostart 在最後 增加以下內容後儲存離開

@sleep 10 @python /home/pi/web.py

# 開機自動執行 run.sh

□ nano /home/pi/java/run.sh 修改為完整路徑如下, 並儲存後離開

java -jar "/home/pi/java/ModbusHMI.jar" -r "/home/pi/java/html/www" -h 80 -s &

- cd /etc/init.d
- sudo nano webhmi.sh 並編輯內如如下:
- sudo chmod 755 webhmi.sh
- sudo update-rc.d webhmi.sh defaults 99 1

#! /bin/sh
### BEGIN INIT INFO
# Provides: dovecot
# Required-Start: \$local\_fs \$network
# Required-Stop: \$local\_fs
# Default-Start: 2 3 4 5
# Default-Stop: 0 1 6
# Short-Description: dovecot
# Description: dovecot pop & imap daemon
### END INIT INFO
sudo sh /home/pi/java/run.sh

# 其他進階功能與應用

編輯設備改變 IP 地址與 ID 可以實際連接 PLC 等 設備。

當然, MODBUS HMI 的功 能不只如此陽春的文字與 圖形顯示, 更進一步的功 能請參考 MODBUS HMI 線上手冊

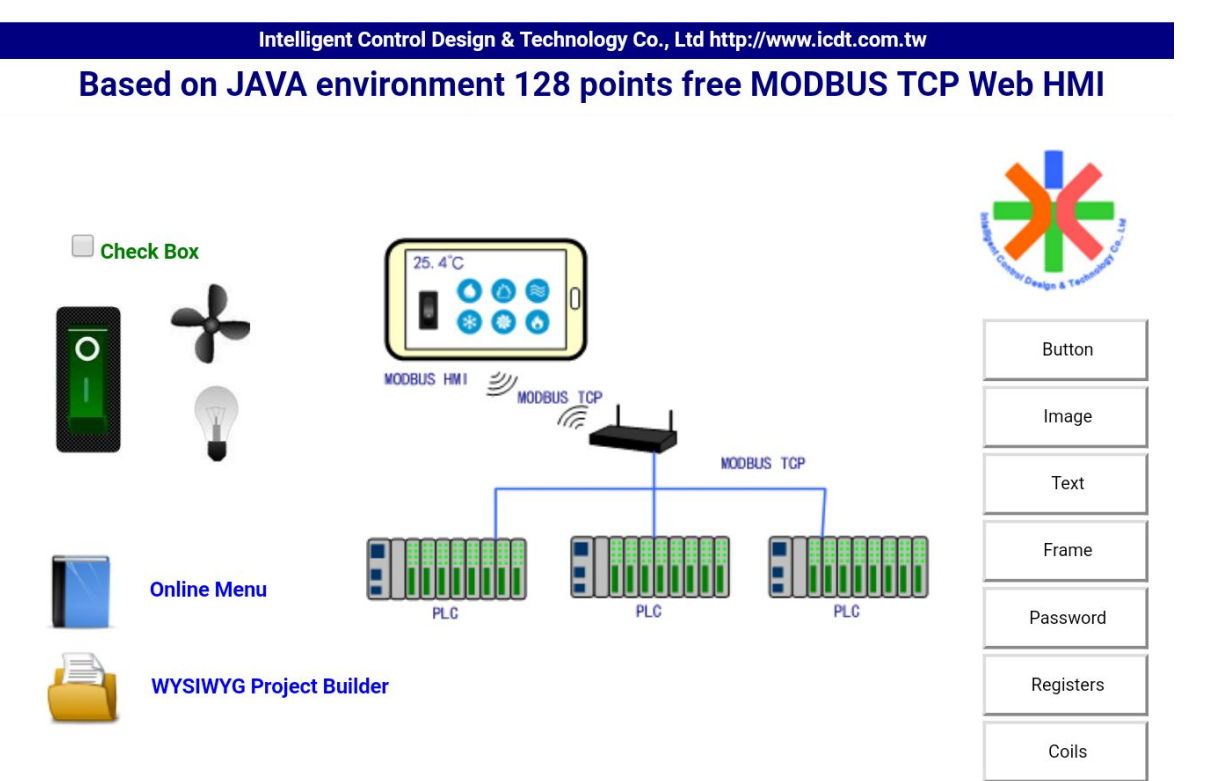